## **FRN** Figma UI/UX Design Cheatsheet

U A comprehensive cheat sheet for UI/UX design in Figma, covering essential tools, shortcuts, and best practices to enhance your design workflow.

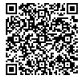

## **Figma Basics & Interface**

## Core Tools & Navigation

CHEAT

| Move Tool (V)                  | Select and move objects.                                               |
|--------------------------------|------------------------------------------------------------------------|
| Frame Tool (F)                 | Create frames for different screen sizes/devices.                      |
| Shape Tools (O,<br>L, P, etc.) | Draw basic shapes like<br>rectangles, circles, lines, and<br>polygons. |
| Pen Tool (P)                   | Create custom vector shapes and paths.                                 |
| Text Tool (T)                  | Add and format text layers.                                            |
| Hand Tool (H)                  | Pan around the canvas.                                                 |
| Comment Tool<br>(C)            | Add comments for collaboration.                                        |

Panels Overview

Layers Panel: Manage the hierarchy and visibility<br/>of layers.Assets Panel: Access components, styles, and<br/>libraries.Design Panel: Modify properties like fill, stroke,<br/>effects, and text styles.Prototype Panel: Define interactions and flows<br/>between frames.Inspect Panel: View CSS, iOS, and Android code<br/>snippets for design elements.

## Essential Keyboard Shortcuts

| Ctrl/Cmd + Z         | Undo      |
|----------------------|-----------|
| Ctrl/Cmd + Shift + Z | Redo      |
| Ctrl/Cmd + C         | Сору      |
| Ctrl/Cmd + V         | Paste     |
| Ctrl/Cmd + G         | Group     |
| Ctrl/Cmd + Shift + G | Ungroup   |
| Ctrl/Cmd + D         | Duplicate |

## Working with Styles & Components

Create and apply text styles to maintain

Creating a Text Style: Select text, adjust

properties in the Design panel, and click the style

Applying a Text Style: Select text and choose a

Detaching a Text Style: Right-click on the text

consistency across your design.

icon in the Text section, then '+'.

style from the Text Styles list.

and select 'Detach Style'.

#### **Text Styles**

# Color Styles Define and reuse colors to ensure visual

consistency. Creating a Color Style: Select a layer with a fill or

stroke, click the style icon in the Fill/Stroke section, and click '+'.

Applying a Color Style: Select a layer and choose a style from the Color Styles list.

Editing a Color Style: Modify the style, and all instances will update automatically.

## Components

Create reusable UI elements that can be easily updated across your designs.

**Creating a Component:** Right-click on a layer or group and select 'Create Component'.

**Using Instances:** Drag components from the Assets panel onto the canvas.

**Overriding Properties:** Modify instance properties without affecting the main component.

**Detaching an Instance:** Right-click on an instance and select 'Detach Instance'.

## **Prototyping & Interactions**

#### **Basic Prototyping**

Interaction Details: Set trigger (e.g., 'On Click'), action (e.g., 'Navigate to'), and animation (e.g., 'Dissolve').

**Previewing Prototypes:** Click the play button to view the prototype in presentation mode.

## Interaction Types

| On Click          | Triggers the interaction when the user clicks the element.                 |
|-------------------|----------------------------------------------------------------------------|
| On Hover          | Triggers the interaction when<br>the user hovers over the<br>element.      |
| While<br>Pressing | Triggers the interaction while the user is pressing the element.           |
| After Delay       | Triggers the interaction after a specified delay.                          |
| Key/Gamepad       | Triggers the interaction when a specific key or gamepad button is pressed. |

#### Animation Options

| Instant          | The target frame appears immediately.                       |
|------------------|-------------------------------------------------------------|
| Dissolve         | Fades from one frame to the next.                           |
| Smart<br>Animate | Animates matching layers between frames.                    |
| Move<br>In/Out   | Slides the frame in or out of view.                         |
| Push             | Pushes the current frame out of the way with the new frame. |

## **Collaboration & Handoff**

## **Collaboration Features**

Figma allows real-time collaboration, making it easy for teams to work together.

**Shared Projects:** Invite collaborators to your Figma file.

**Comments:** Use comments to provide feedback and discuss design decisions.

Version History: Revert to previous versions of your design.

Libraries: Use shared component libraries to ensure consistency.

#### Handoff to Developers

Figma simplifies the handoff process by providing developers with the necessary information to implement the design.

**Inspect Panel:** Developers can view CSS, iOS, and Android code snippets for design elements.

**Export Assets:** Export assets in various formats (e.g., PNG, SVG, JPG).

**Share Links:** Share a link to the Figma file with developers.

#### Plugins

Extend Figma's functionality with plugins.

**Installing Plugins:** Browse and install plugins from the Figma Community.

**Popular Plugins:** Unsplash, Iconify, Content Reel, and more.

**Using Plugins:** Access installed plugins from the Plugins menu.